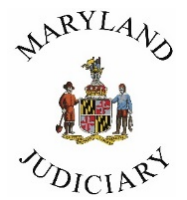

# TIPS FOR USING AMPLIFUND

#### Applying for funding in the Judiciary's new Grants Management System <u>www.gotomygrants.com</u>

# **Finding Funding Opportunities**

Links to all open grant opportunities are posted on the Judiciary's Grants page: <u>https://mdcourts.gov/procurement/grants</u>

Follow the links to AmpliFund to apply. Or, to access an application already in progress, visit: <u>www.gotomygrants.com</u>

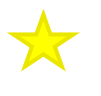

TIP: Use the most up-to-date version of Google Chrome, Mozilla Firefox, or Microsoft Edge. *Internet Explorer is not recommended*.

#### **Creating an AmpliFund Account**

**Returning grantees** are pre-registered. Follow the invitation sent by email from <u>no-</u> <u>reply@gotomygrants.com</u> to create a password and set-up users in your AmpliFund account. This short video provides guidance: <u>https://vimeo.com/500140452/4d0aeb4c81</u>

**New applicants** click on the "register" button and input your organizational information to set-up an account.

TIP: Your email address becomes your username. Be sure to type carefully to avoid errors.

#### Applying

Follow the links on the grants page: <u>https://mdcourts.gov/procurement/grants</u> to view any open funding opportunities.

Click on the opportunity link and then log into the system where you will have these options:

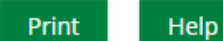

```
🕹 Download
```

Apply

Save

Click **Print or Download** to preview the application.

Click **Apply** to access the application forms.

#### **The Applicant Portal**

Applications are stored in AmpliFund's Applicant Portal. This is where you will find all applications that your organization has in progress and those that have been submitted.

**New Applicants** will be taken directly to the Applicant Portal after logging-in.

**Returning Grantees** can access the Applicant Portal by logging-in to AmpliFund, then:

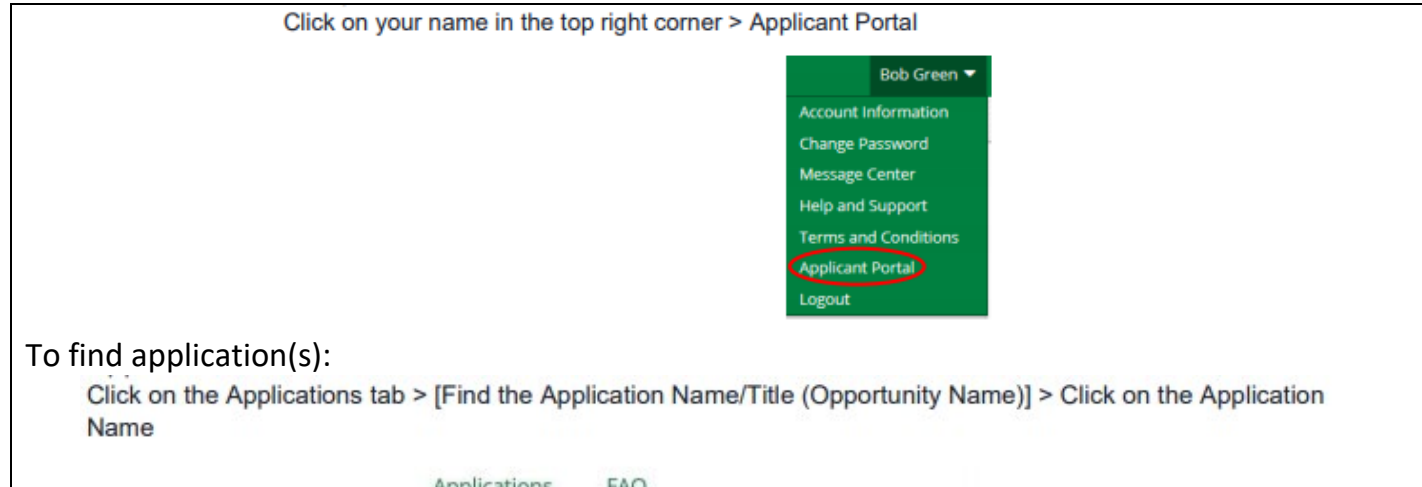

| Application              | IS                |                                                   |                                     |
|--------------------------|-------------------|---------------------------------------------------|-------------------------------------|
| Application Name ~       | Submission Status | Funder Name                                       | Title                               |
| ABC                      | Unsubmitted       | Nebraska Department<br>of Economic<br>Development | 2020 Nebraska<br>Affordable Housing |
| Pawnee Community<br>Park | Submitted         | Nebraska Department<br>of Economic                | Application Example                 |

# **Completing the Application Forms**

Every opportunity will include multiple forms to complete. At the bottom of each form, you will have these options:

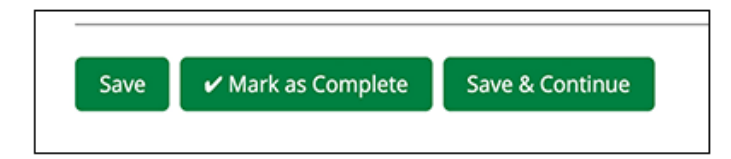

#### Save – saves your progress.

**Mark as Complete** – saves the page and marks as complete which triggers AmpliFund to alert you to any missed "required" fields or other errors on the page. You can still edit a page that has been marked as complete.

Save & Continue – to save your progress and move to the next page.

TIP: Click "Save" periodically as you work to ensure that you don't lose any information entered on a page. The system will time out after a period of inactivity.

TIP: Click on "Mark as Complete" at the bottom of each form you work on, even if the form is not complete. This will alert you to any errors or missing responses before you move on to other parts of the application.

# **Understanding the "Application Timeline"**

Every grant opportunity will have a timeline at the top which shows your progress as you work through the application forms:

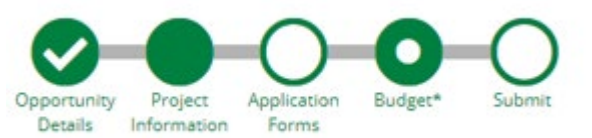

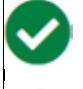

Complete and marked as complete

Information has been entered, the form has been saved, but not marked as complete

Page not yet visited

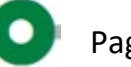

Page you are currently viewing

This timeline shows your progress as you work through the application forms.

TIP: The circles in the timeline are all links to the application pages. You can navigate through the forms by clicking on the circles.

# **Application Summary and Acknowledgement Form**

All Judiciary grant applications include the **Application Summary and Acknowledgement Form**. This form requires applicants to:

- Input detailed information about your organization;
- Provide a summary of the project;
- Download a form acknowledging that the applicant has read all grant conditions and authorizes the submission of the application and upload a signed version; and
- Upload any other documents as required by the grant awarding department.

# **Completing the Budget: Project Information Form**

The first step to completing the budget begins on the Project Information form. Every Judiciary applicant will need to complete this form.

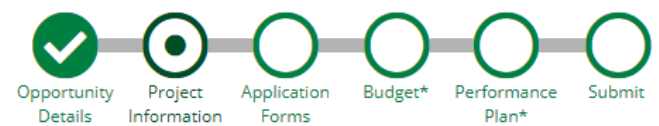

The amounts entered on the Project Information page link to the budget form. The linked fields are circled below. You will be limited to the amount of funding, both requested amount and match amounts included on that form.

| P                 | Project Information             |                     |                            |            |
|-------------------|---------------------------------|---------------------|----------------------------|------------|
| Ī                 | Application Information         |                     |                            |            |
| Link to Budget    | Application Name*               | Test Application    | ~                          |            |
| He                | ow much are you requesting from | the funder?         |                            |            |
|                   | Award Requested*                | \$50,000.00         |                            |            |
| He                | ow much are you planning to con | tribute to the budg | et?                        |            |
| $\langle \rangle$ | Cash Match Requirement          | s0.00 <b>B</b>      | The Match fields car       | n be left  |
|                   | Cash Match Contributions*       | \$25,000.00         | blank if the Grant Av      | warding    |
|                   | In-Kind Match Requirement       | \$0.00 🚯            | Department does no         | ot require |
| <b>A</b>          | In-Kind Match Contributions*    | \$0.00              | Match <u>or</u> require th | at         |
|                   | in-kine water contributions.    | 30.00               | Contributions from         | Other      |
|                   | Total Award Budget              | \$75,000.00         | Sources be included        |            |

TIP: You must enter amounts in these fields to be able to complete the budget form. However, these amounts can be revised up until the application is submitted.

# **Completing the Budget: Budget Form**

**Note:** Returning grantees may notice that the budget categories are slightly different. Travel/Training and Equipment/Software are now split into separate budget categories.

#### **ENTERING EXPENSES**

Click the + sign to add an expense to the budget. The field below will appear.

| Follow the instructions<br>and provide any<br>requested information<br>in the Narrative section<br>associated with each<br>line item.       Use this category for expenses related to training/education for employees.<br>The training must relate to the proposed project. Do not include any costs<br>where you intend to hire a trainer. That should be listed under<br>Contracts/Consultants. Your request should include the following: 1. Name of<br>the training needed. 2. Amount requested. 3. A short description detailing the<br>cost of the training will incur any related travel costs.         Ine item.       ype         Non-Personnel       verter solution         Non-Grant Funded       No         Norrative       \$0.00         Narrative       \$0.00 | -                                     | Category         | Training                                                                                                    | *                            |                    |  |  |
|----------------------------------------------------------------------------------------------------|---------------------------------------|------------------|----------------------------------------------------------------------------------------------------|------------------------------|--------------------|--|--|
| associated with each<br>line item.<br>ype<br>Non-Personnel<br>Direct Cost*<br>S0.00<br>Non-Grant Funded<br>Narrative<br>Narrative                                                                                                    | and provide any requested information |                  | Use this category for expenses related to training/education for employees.<br>The training must relate to the proposed project. Do not include any costs<br>where you intend to hire a trainer. That should be listed under<br>Contracts/Consultants. Your request should include the following: 1. Name of<br>the training needed. 2. Amount requested. 3. A short description detailing the |                              |                    |  |  |
| ine item.     iype     Non-Personnel       Name*                                                                                                    | associated wit                        | /ith each        | whether the training will incu                                                                                                    | ir any related travel costs. | participating, and |  |  |
| Name*       Direct Cost*       S0.00       Non-Grant Funded       No       Total Budgeted       \$0.00       Narrative                                                                                                    | line item.                            | уре              | Non-Personnel                                                                                                    | ~                            |                    |  |  |
| Direct Cost* \$0.00<br>Non-Grant Funded No ✓<br>Total Budgeted \$0.00<br>Narrative                                                                                                    |                                       | Name*            |                                                                                                    |                              |                    |  |  |
| Non-Grant Funded No  Total Budgeted \$0.00 Narrative                                                                                                    |                                       | Direct Cost*     | \$0.00                                                                                                    |                              |                    |  |  |
| Total Budgeted \$0.00                                                                                                    |                                       | Non-Grant Funded | No                                                                                                    | ~                            |                    |  |  |
| Narrative                                                                                                    |                                       | Total Budgeted   | \$0.00                                                                                                    |                              |                    |  |  |
|                                                                                                    |                                       | Narrative        |                                                                                                    |                              |                    |  |  |
|                                                                                                    |                                       |                  |                                                                                                    |                              |                    |  |  |

# TIP: "Grant funds" referenced in the budget refers to the funds being requested in <u>this</u> application.

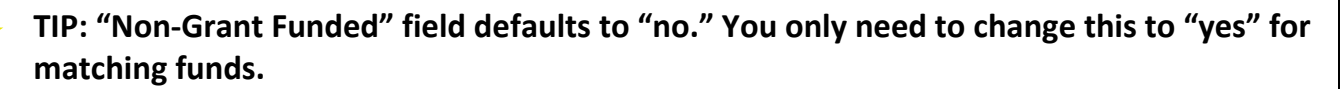

| Ex | pense Budget              |   |    |              |                  |              |
|----|---------------------------|---|----|--------------|------------------|--------------|
|    | Category                  |   |    | Grant Funded | Non-Grant Funded | Total Budget |
| +  | Personnel                 |   |    | \$40,000.00  | \$23,000.00      | \$63,000.    |
| _  | Case Manager              | 1 | Ô  | \$40,000.00  | \$10,000.00      | \$50,000.    |
|    | PT Assistant              | ø | Ċ  | \$0.00       | \$13,000.00      | \$13,000.    |
| +  | Fringe Benefits           |   |    | \$6,000.00   | \$2,000.00       | \$8,000.     |
| _  | Case Supervisor           | ø | Ť. | \$6,000.00   | \$2,000.00       | \$8,000.     |
| +  | Travel                    |   |    | \$2,000.00   | \$0.00           | \$2,000.     |
|    | Mileage Reimbursement     | ø | Ē. | \$2,000.00   | \$0.00           | \$2,000.     |
| +  | Equipment                 |   |    | \$0.00       | \$0.00           | \$0.         |
| +  | Supplies                  |   |    | \$0.00       | \$0.00           | \$0.         |
| +  | Consultants/Contracts     |   |    | \$0.00       | \$0.00           | \$0          |
| +  | Indirect                  |   |    | \$0.00       | \$0.00           | \$0          |
| +  | Other Direct Costs        |   |    | \$0.00       | \$0.00           | \$0.         |
| +  | Software                  |   |    | \$0.00       | \$0.00           | \$0.         |
| +  | Training                  |   |    | \$2,000.00   | \$0.00           | \$2,000      |
| _  | Child Advocacy Training   | 1 | Ô  | \$2,000.00   | \$0.00           | \$2,000      |
|    | Total Expense Budget Cost |   |    | \$50,000.00  | \$25,000.00      | \$75,000.    |
| Re | venue Budget              |   |    | Т            | C                |              |
| _  | Grant Funding             |   |    |              |                  |              |
|    | Award Requested           |   |    | \$50,000.00  |                  | \$50,000.    |
|    | Subtotal                  |   |    | \$50,000.00  |                  | \$50,000.    |
| _  | Non-Grant Funding         |   |    |              |                  |              |
|    | 📥 Cash Match              |   |    |              | \$25,000.00      | \$25,000.    |
|    | In-Kind Match             |   |    |              | \$0.00           | \$0.         |
|    | Subtotal                  |   |    |              | \$25,000.00      | \$25,000.    |

#### A. Amounts entered on the **Project Information** page.

- B. Total Overall Budget Cost = \$0.00 Total Revenue Budget Cost is the total amount needed for this project (requested grant
- funds + anticipated matching funds from other sources).
   C. Grant Funded column = Award Requested amount. Non-Grant Funded column (match)

   = the Cash Match + In-Kind Match amounts from the Non-Grant Funding area of the Revenue Budget.

#### Submitting the Application

Review each form in the application carefully before submitting. You are not able to make any changes after submitting.

You should download the application for your records by clicking the "Download" button. If the downloaded application does not immediately open, check the Downloads folder of your computer.

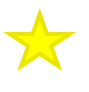

TIP: All circles on the timeline need to have check marks before you can submit. If a page that you think is complete does not have a checkmark, make sure you have clicked "mark as complete" at the bottom of the page.

# **Finding Help**

There are 3 main resources available to help you navigate AmpliFund:

1. The AmpliFund User Guide: Click the Help Button at the top of every Opportunity.

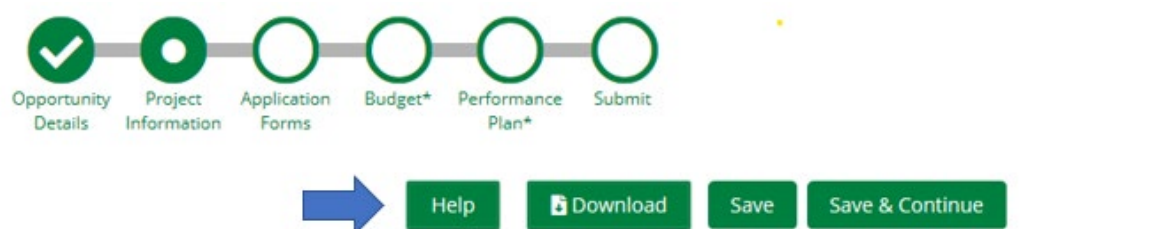

2. Staff in the Grant Awarding Departments. Contact information for each Grant Awarding Department is listed in the Opportunity Details and on the Help page.

3. Email: <u>support@amplifund.zendesk.com</u> or click on the "i" in the top right corner of your screen to email directly from inside of AmpliFund:

AmpliFund support is staffed between 8am & 8pm and generally responds to inquiries within two hours.